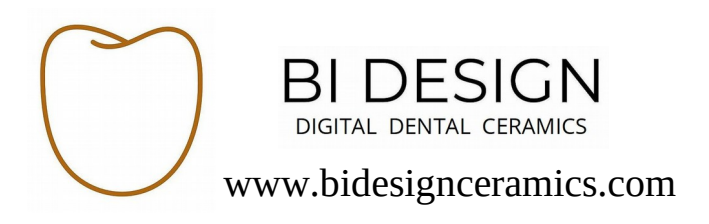

### How to export STL files from 3shape Trios

# 1) At the 3shape scan page, chose file and confirm scan post processing is complete

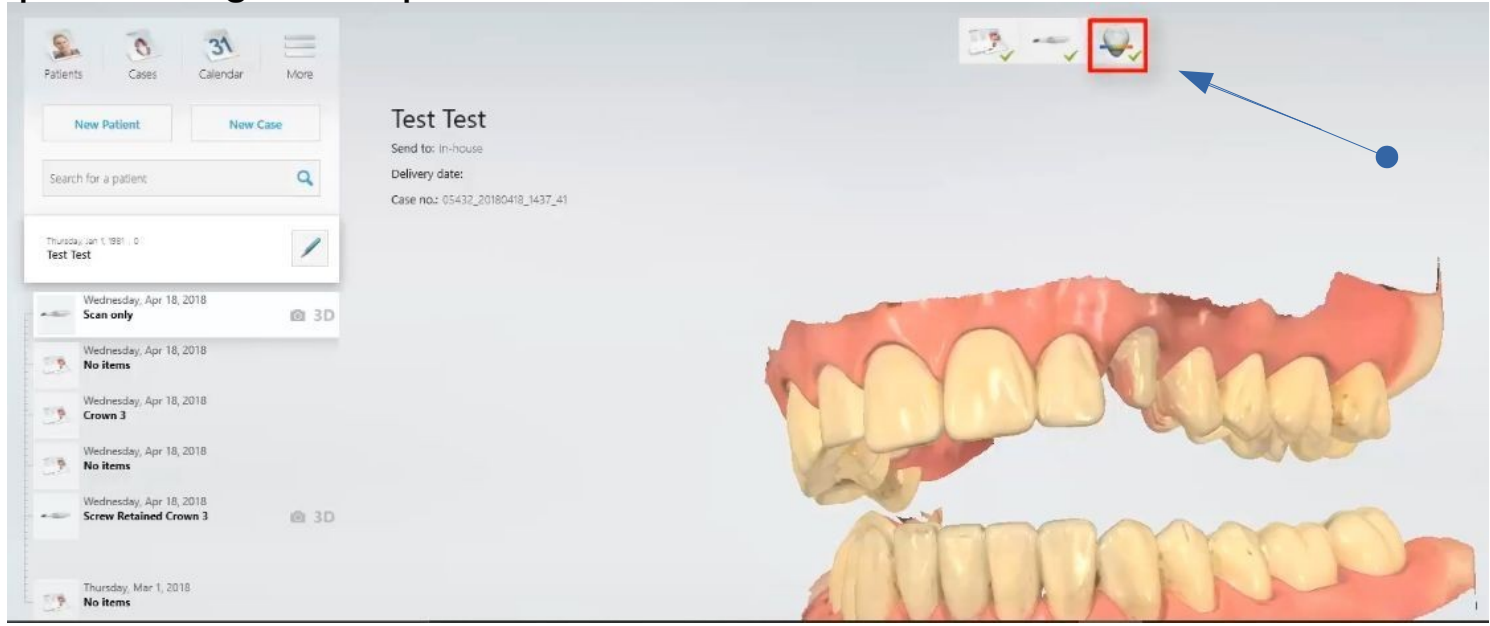

#### 2) Right click on file for export, choose "Export", then "Scans"

| New Case                                                                                  | Test Test                                                                                                    |                                                                                                    |
|-------------------------------------------------------------------------------------------|----------------------------------------------------------------------------------------------------|----------------------------------------------------------------------------------------------------|
| ٩                                                                                         | Delivery date:<br>Case no.: 05432_20180418_1437_41                                                                                                    |                                                                                                    |
| /                                                                                         |                                                                                                    |                                                                                                    |
| AD 3D Import scans Import video Export Copy     Delete     Protect from cles Unlock Audit | anup                                                                                                    |                                                                                                    |
|                                                                                           | Kew Case<br>Q<br>Q<br>Magnetic Scans<br>Import video<br>Export<br>Copy<br>Copy<br>Copy<br>Copy<br>Copy<br>Copy<br>Protect from clas<br>Unlock<br>Audt | Import scans         Import scans         Import scans |

www.bidesignceramics.com

## How to export STL files from 3shape Trios

#### cont'd

3) In the save file window, click "Save as type" and choose "STL"

|                    | New Patient                          | New Case  | # Quick access                       | Name<br>Adobe Captivate 2017 (64 Bit)<br>Adobe eLearning Assets | Date modified.<br>2/28/2018 5:45 PM<br>2/28/2018 5:01 PM       | Type<br>File folder<br>File folder        | Size    |       |
|--------------------|--------------------------------------|-----------|--------------------------------------|-----------------------------------------------------------------|----------------------------------------------------------------|-------------------------------------------|---------|-------|
| Searc              | h for a patient                      | ٩         | Downloads     Documents     Pictures | DD Training<br>Dental Desktop Forms<br>drivers                  | 4/15/2018 10:44 PM<br>11/15/2017 3:25 PM<br>11/14/2017 1:26 PM | File folder<br>File folder<br>File folder |         |       |
| Thursda<br>Test Te | ay Jan 1, 1981 , 0<br>lest           | /         | cass                                 | rom -                                                           | 3/2/2010 K02 PM                                                | rive to user                              |         |       |
| - 20               | Wednesday, Apr 18, 2010<br>Scan only | 8<br>@ 3D | Creative Cloud Fil                   |                                                                 |                                                                |                                           |         |       |
| 3                  | Wednesday, Apr 18, 2010<br>No items  | 8         | Gene Drive                           |                                                                 |                                                                |                                           |         |       |
| 23.                | Crown 3<br>Wednesday, Apr 18, 2011   | 8         | Save as type: DCM                    | (*.dcm)                                                         |                                                                |                                           |         | -     |
| 29.                | No items<br>Wednesday, Apr 18, 201   | 8         | A Hide Folders                       |                                                                 | -                                                              |                                           | 580     |       |
|                    | Screw Retained Crown                 | 3 @ 3D    |                                      |                                                                 | A                                                              | The second                                | m       | mille |
| 57                 | Thursday, Mar 1, 2018<br>No items    |           |                                      |                                                                 | - AL                                                           | u                                         | W       | and a |
|                    |                                      |           |                                      |                                                                 | Y                                                              |                                           | Store . | A L   |

4) In "File name" enter "patient name and scan type". Save in a folder titled with the "patient name" along with the additional patient scan files and a colour screen shot of the prep buccal side.

Now simply drag and drop or save the complete patient folder directly into your personal Drop box folder shared from "Bi Design Ceramics" for restoration processing.

Please email the patient lab script (yours or ours) to: upload@bidesignceramics.com.

www.bidesignceramics.com